## Sphero Edu Student Login Process

(See also First Time Sphero EdU Users.PPT)

- 1. Login to Chromebook.
- 2. Visit webdesk.pisd.edu. Login. Find the PISD Sphero EDU app. Click on the Sphero Edu App. The app is needed to connect to the SPRK+.

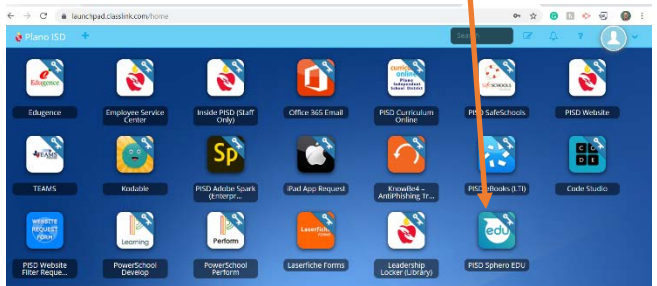

3. Did Sphero EDU App launch?

4.

- Yes you are ready to go.
- (If you see the address in the browser, it did not launch the app.)
- No install the App. Click on the blue "by clicking here."

| phero edu 👘                          | 0                                                         |                                                                                | Hame                                                                                       | Activities 3                      | Programs                           | Drive                          | Adrian-9c21 V                                                                                                    |        |   |
|--------------------------------------|-----------------------------------------------------------|--------------------------------------------------------------------------------|--------------------------------------------------------------------------------------------|-----------------------------------|------------------------------------|--------------------------------|----------------------------------------------------------------------------------------------------|--------|---|
| We are a<br>Sphero I                 | thempting to sign you into t<br>du Chrome App to the late | he Sphero Edu Chrome App. II the G<br>sst version by clicking here. After you  | r Sphero Edu Chron                                                                         | ot open and sig<br>ne App is upda | gn you in, plea<br>nod, try signin | se try updati<br>g in with Clo | ng your                                                                                                    |        |   |
|                                      |                                                           |                                                                                |                                                                                            |                                   |                                    |                                |                                                                                                    |        |   |
|                                      |                                                           |                                                                                |                                                                                            |                                   |                                    |                                |                                                                                                    |        |   |
|                                      |                                                           |                                                                                |                                                                                            |                                   |                                    |                                |                                                                                                    |        |   |
|                                      |                                                           | Schere Ede Aop<br>Sphere Ede<br>JuniScrift 1934                                | Skopott<br>Stare<br>Blag                                                                   |                                   |                                    |                                | G Select Language   *                                                                                                    |        |   |
| ) sphero                             |                                                           | Schere Los Age<br>Schere Tan<br>Jacobre (1934)<br>Alban<br>Rowend by Workboreh | Support<br>Store<br>Blog<br>Privacy<br>Torno<br>Edo Privacy                                | Duky                              |                                    |                                | G Select Language   *                                                                                                    |        |   |
| ∋sphero<br>ick on "                  | Add to                                                    | Scher Life Ace<br>Scher En<br>Jacober 1934<br>Alexe<br>Praeselby Workcard      | Succorr<br>Stee<br>Big<br>Prisary<br>Tome<br>Edu Prisary<br>Tome<br>Edu Prisary<br>O insta | naky<br>all th                    | ne ap                              | op c                           | C Steelanguel 1<br>(III) (III) (IIII) (III) (III) (III) (III) (III) (IIII) (III) (III) (III) (III) (III) (III) (III) (III) | hromeb | 0 |
| ● sphero<br>lick on "<br>≧ chrome we | Add to                                                    | Start Sin Ane<br>Start Sin<br>Jacobar With<br>Read<br>Transmity Workson        | Secon<br>des<br>Big<br>Misay<br>Terre<br>Edd Pherey<br>O insta                             | nux<br>all th                     | ne ap                              | op c                           | Ster: Largange   •<br>Image: A star and a star a star a st   | hromeb | 0 |

| Sphero I | du                           |             |              |             | Add to Chrome |  |
|----------|------------------------------|-------------|--------------|-------------|---------------|--|
| ***      | phoro.com Academic Resources |             |              |             |               |  |
|          | Overview                     | Raviews Sup | port Related |             |               |  |
|          | SpheroEdu in 60 Sect         | nris        | G            | *           |               |  |
|          | soheroledu                   | 40          |              | later Share |               |  |

5. The App "Sphero Edu"? Popup will come up. Click on "Add app."

| 👗 chrome web store       | Add "Sphero Edu"?                                                                                                    | 🏟 doroller@pisd.edu 🗸 |
|--------------------------|----------------------------------------------------------------------------------------------------|-----------------------|
| Home > Apps > Sphero Edu | It can:<br>Access information about Bluetooth devices paired with your system and<br>discover nearby Bluetooth devices.<br>Use your camma<br>Communicate with cooperating webalites<br>Modify data you coopy and paste | Add to Chrome         |
| ★★★☆☆ 60   Academic      | Add app Cancel                                                                                                    |                       |

6. Click on "Launch App." This will install Sphero Edu app on the Chromebook.

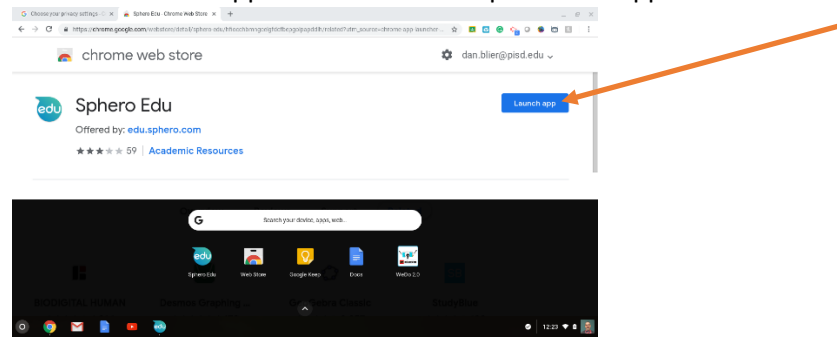

7. Click on Sign In

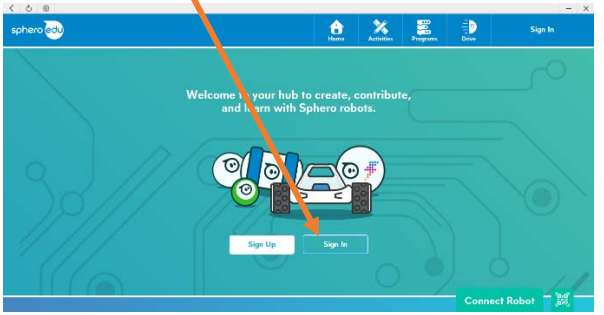

8. Click on Sign In with Google

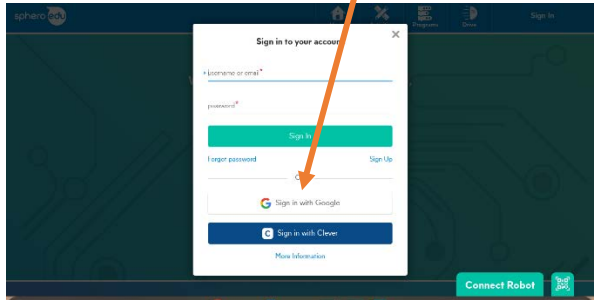

9. Enter your PISD email account:

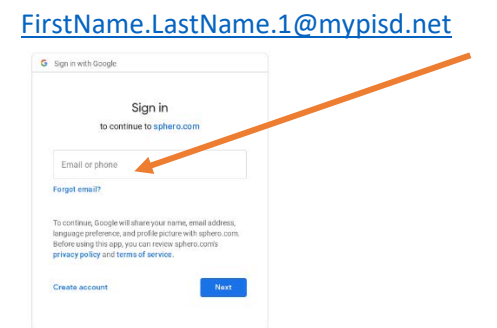

10. Enter your PISD password here

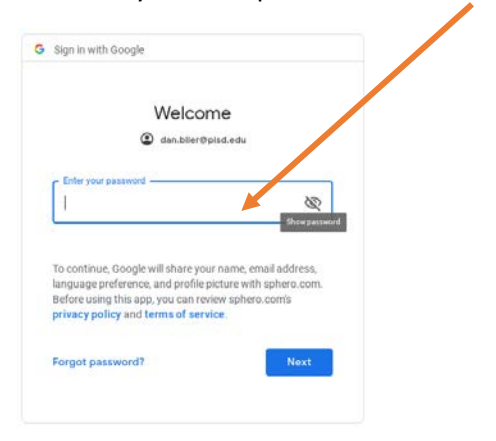